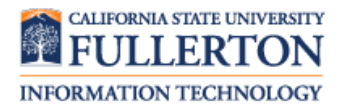

### Do I have Java Installed?

#### Description

You can check if you have Java installed by visiting the following link: <u>http://www.java.com/en/download/installed8.jsp</u>.

**NOTE:** If you do not have Java, you will be prompted to download Java. You may also download Java by visiting the following link: <u>http://www.java.com/en/download</u>.

Java Applets are not supported on Microsoft Edge, Google Chrome, or 64-bit versions of Mozilla Firefox.

#### Contents

| Internet Explorer | 2 |
|-------------------|---|
| Mozilla Firefox   | 3 |
| Google Chrome     | 3 |
| Safari            | 4 |

# Internet Explorer

| Steps                                                                                                    | Images                                                                                                    |
|----------------------------------------------------------------------------------------------------|----------------------------------------------------------------------------------------------------|
| Step One<br>Click on the Settings icon ( 2000) on<br>the far right. Select Internet<br>Options from the drop-down menu. | Print   File   Zoom (85%)   Safety   Add site to Start menu   View downloads   Ctrl+J   Manage add-ons   F12 Developer Tools   Go to pinned sites   Compatibility View settings   Report website problems   Internet options   About Internet Explorer                                                                                                    |
| <b>Step Two</b><br>Under the <b>Security</b> tab click on the<br><b>Custom level</b> button.                            | Internet Options                                                                                                    |
| Step Three<br>Scroll down to the Scripting<br>section.<br>Look for the Scripting of Java<br>applets section             | Criable ASS fitter     Disable     Enable     Disable     Disable     Disable     Disable     Orompt     Scripting of Java applets     Disable     O Prompt     Scripting of Java applets     Disable     O Prompt     Scripting of Java applets     Disable     O Prompt     Scripting of Java applets     O Disable     O Disable     O Dis |
| Click on <b>Enable</b> .<br>Click <b>OK</b> when finished.                                                              | Reset custom settings<br>Reset to: Medium-high (default) V Reset<br>OK Cancel                                                                                                    |

# Mozilla Firefox

Firefox has stopped the Java plugin from running automatically because of security issues. However, you can still activate Java on trusted sites: <u>https://support.mozilla.org/en-US/kb/how-allow-java-trusted-sites</u>

## **Google Chrome**

| Steps                                                                           | Images                                                          |
|---------------------------------------------------------------------------------|-----------------------------------------------------------------|
| Step One                                                                        | ★ Settings - Content setting × ← → C  Chrome://settings/content |
| chrome://settings/content.                                                      |                                                                 |
| Step Two<br>Find the JavaScript header, and<br>click the corresponding arrow to | Cookies<br>Allow sites to save and read cookie data             |
|                                                                                 | Cocation Ask before accessing                                   |
|                                                                                 | Camera Ask before accessing                                     |
|                                                                                 | Microphone Ask before accessing                                 |
| the right.                                                                      | Ask before sending                                              |
|                                                                                 | <> JavaScript<br>Allowed                                        |
|                                                                                 | Flash<br>Ask first                                              |
|                                                                                 | ← JavaScript                                                    |
| Step Three                                                                      | Allowed (recommended)                                           |
| If JavaScript is <b>Blocked</b> , click the                                     | Block ADD                                                       |
| slider button to the right to change                                            | No sites added                                                  |
| it to Allowed (recommended).                                                    | Allow ADD                                                       |
|                                                                                 | No sites added                                                  |

# Safari

| Steps                                                                                                    | Images                                                                                                    |
|----------------------------------------------------------------------------------------------------|----------------------------------------------------------------------------------------------------|
| Step One<br>Open Safari. Click Safari and select<br>Preferences.                                                                                                    | Safari       File       Edit       View       History       E         About Safari       Safari Extensions       Safari Extensions       第,         Preferences       第,       Clear History and Website Data         Services       ▶         Hide Safari       第H         Hide Others       ご第H         Show All       ご第H         Quit Safari       第Q |
| Step Two                                                                                                    | General Tabs AutoFill Passwords Search Security Privacy Notifications Extensions Advanced                                                                                                    |
| Under the <b>Security</b> tab in the<br><b>Internet plug-ins</b> section, make<br>sure <b>Allow plugins</b> is checked.<br>Then, click on <b>Website Settings</b> . | Fraudulent sites:       ✓ Warn when visiting a fraudulent website         Web content:       ✓ Enable JavaScript         Block pop-up windows       ✓ Allow WebGL         Website Settings       ✓ Allow Plug-ins:         Vallow Plug-ins:       ✓ Allow Plug-ins         Yebsite Settings       ?                                                       |
|                                                                                                    | Adobe Flash Player     Java       Version 18.0.0.203     Java       Adobe Reader     Allow websites to use this plug-in with the settings below:                                                                                                    |
| Step Three<br>Click on Java on the left panel.<br>Make sure the setting is set to Ask.<br>Click Done when you are finished.                                         | AdobeAAMDetect         Version AdobeAAMDetect 1.0.0.0         Java         Version Java 8 Update 40         QuickTime         Version 7.7.3         SharePoint Browser Plug-in         Version 14.4.8                                                                                                    |
|                                                                                                    | When visiting other websites: Ask +                                                                                                    |

### Need More Help?

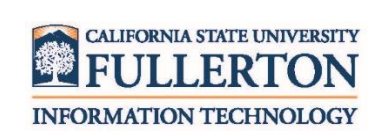

Visit the Student Genius Center located on the first floor of Pollak Library North. View their website for their hours: <u>http://sts.fullerton.edu/sgc</u>.

Contact the Student IT Help Desk at 657-278-8888 or <u>StudentITHelpDesk@fullerton.edu</u>.